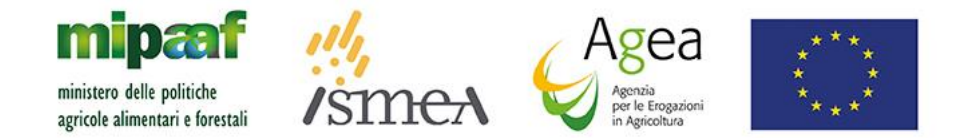

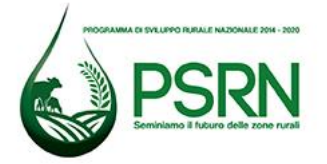

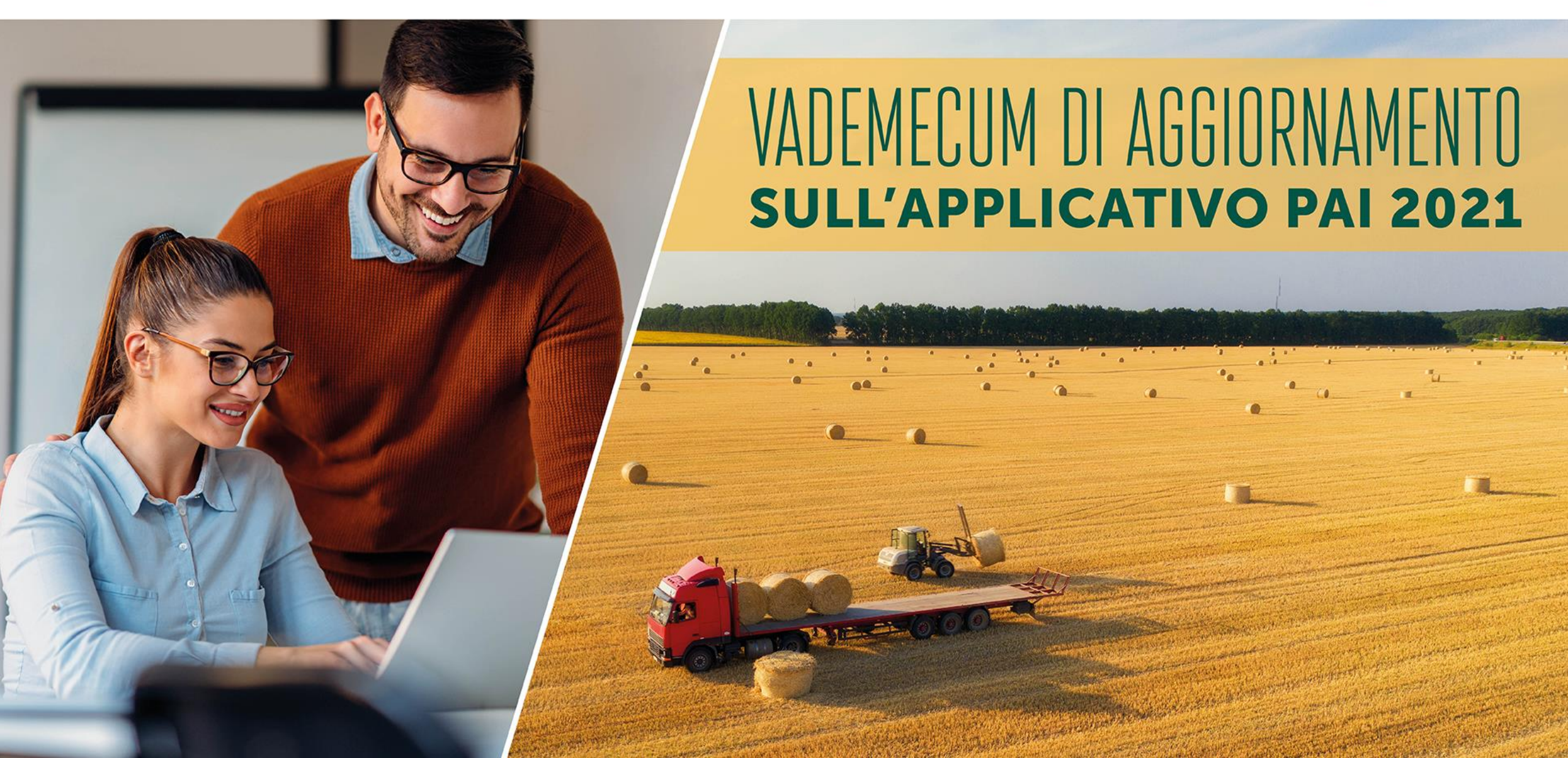

- Le slide seguenti illustrano le fasi di compilazione del Piano Assicurativo Individuale (PAI) 2021 alla luce della novità degli *standard value (SV)* assicurabili nell'ambito della misura 17 del PSRN 2014/2020.
- I titoli delle slide indicano l'azione che è stata fatta per visualizzare quello che è riportato nello screenshot SIAN relativo.
- Al presente documento sono allegati esempi in pdf di «Stampa provvisoria PAI» e «Stampa definitiva PAI».
- Questo documento, rivolto al personale dei CAA e dei Consorzi di difesa, è un supporto tecnico fornito nelle more della messa in esercizio dell'applicativo in ambito SIAN-SGR, pertanto non sostituisce quanto disposto dalla normativa di riferimento e dalle istruzioni operative AGEA.

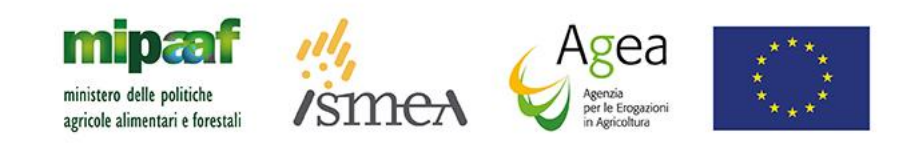

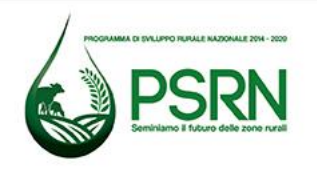

#### Ricerca

| Compilezione        | A ## a                                                                |                                        |
|---------------------|-----------------------------------------------------------------------|----------------------------------------|
| Compliazione        | Alto                                                                  | the second second second second second |
| SUtente: MIACCARINI | Ricerca Azienda Stampa Multipla Rilascio Multiplo Funzioni Accessorie |                                        |
|                     | Ricerca                                                               | (2) HELP                               |
|                     | Tipologia atto PIANO ASSICURATIVO INDIVIDUALE Anno Campagna 2021      |                                        |
|                     | (*) Valorizzare uno dei campi di ricerca                              |                                        |
|                     | Per Soggetto:                                                         |                                        |
|                     | CUAA: (*)                                                             |                                        |
|                     | Denominazione: (*)                                                    |                                        |
|                     | Per Atto:                                                             |                                        |
|                     | CUAA: (*)                                                             |                                        |
|                     | Numero Domanda: (*)                                                   |                                        |
|                     | Denominazione: (*)                                                    |                                        |
|                     | Cerca Reimposta                                                       |                                        |
|                     |                                                                       |                                        |

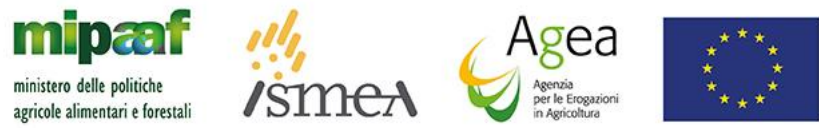

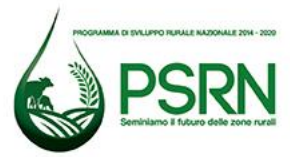

### **Ricerca CUAA**

|                     | IA INFORMATIVO AGRICOLO NAZIONALE                                     |                                  |
|---------------------|-----------------------------------------------------------------------|----------------------------------|
| Compilazion         | e Atto                                                                | and the second wat Berlins - how |
| SUtente: MIACCARINI | Ricerca Azienda Stampa Multipla Rilascio Multiplo Funzioni Accessorie |                                  |
|                     | Ricerca                                                               | <sub>3</sub> Help                |
|                     | Tipologia atto PIANO ASSICURATIVO INDIVIDUALE Anno Campagna 2021      |                                  |
|                     | (*) Valorizzare uno dei campi di ricerca                              |                                  |
|                     | Per Soggetto:                                                         |                                  |
|                     | CUAA: (*)                                                             |                                  |
|                     | Denominazione: (*)                                                    |                                  |
|                     | Per Atto:                                                             |                                  |
|                     | CUAA: (*)                                                             |                                  |
|                     | Numero Domanda: (*)                                                   |                                  |
|                     | Denominazione: (*)                                                    |                                  |
|                     | Cerca Reimposta                                                       |                                  |
|                     |                                                                       |                                  |

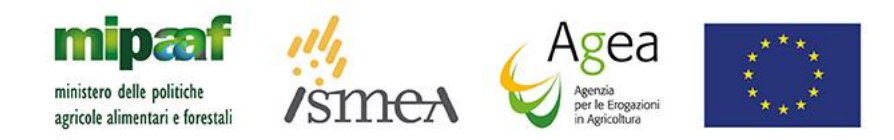

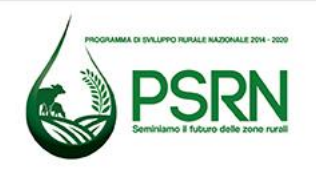

#### **Risultato ricerca Soggetti**

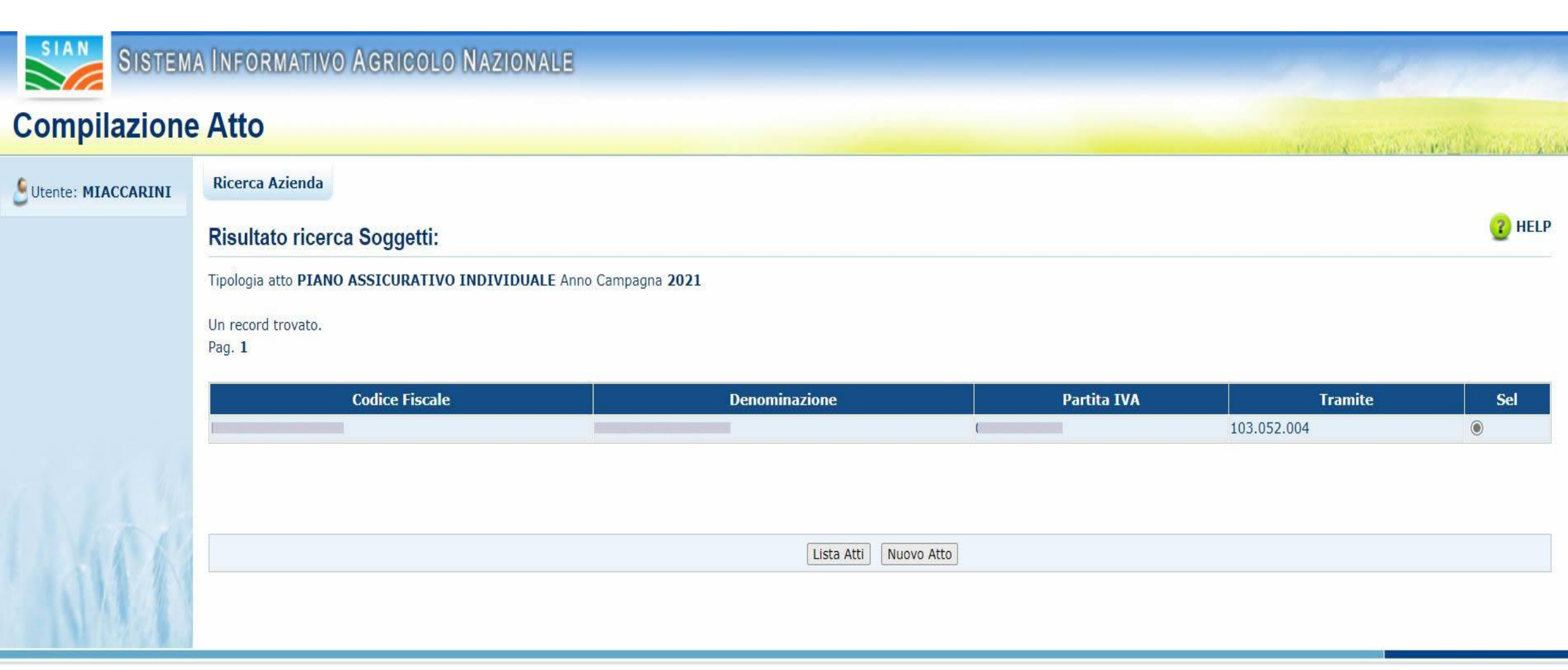

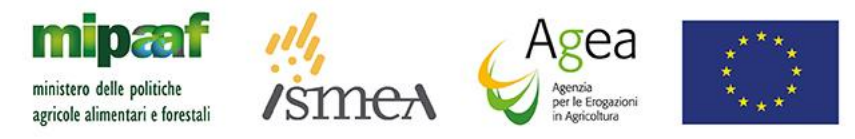

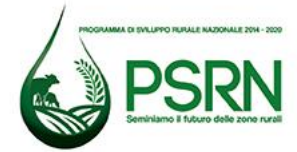

#### Click su Lista Atti

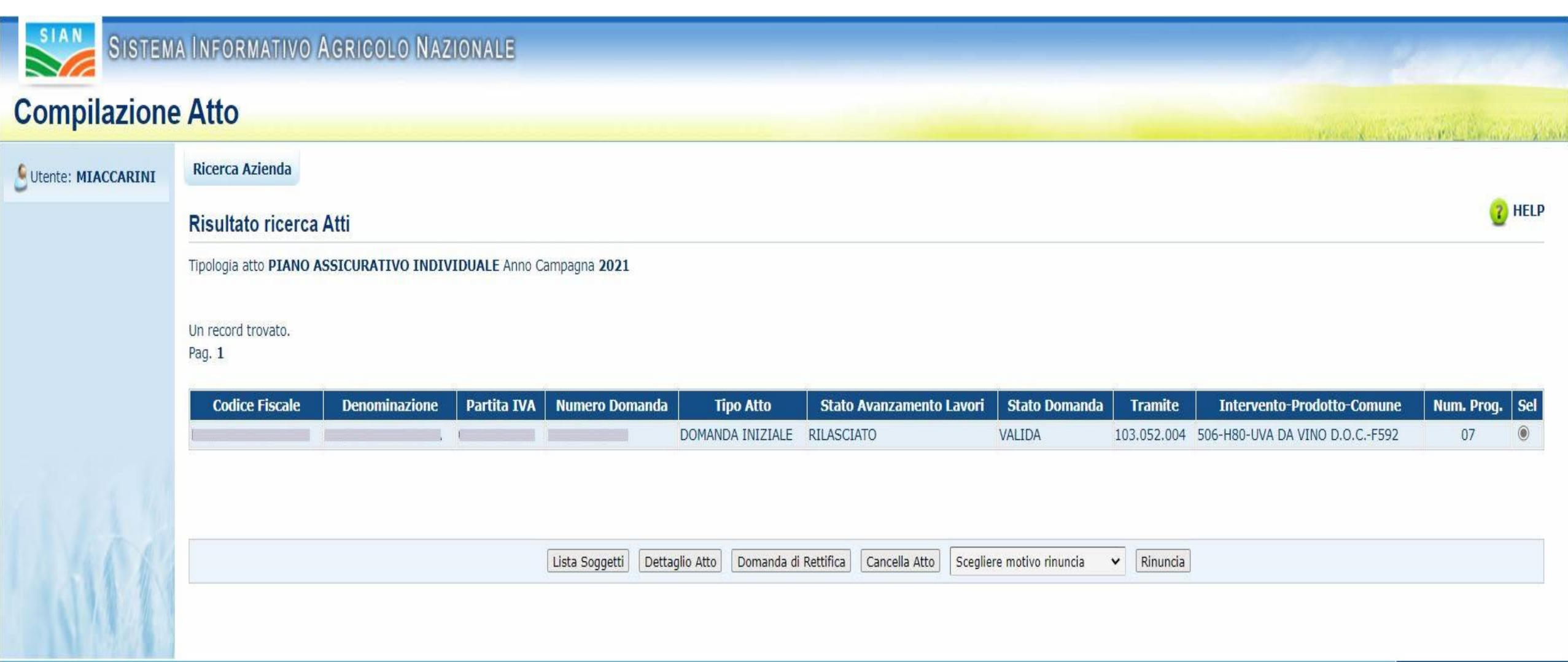

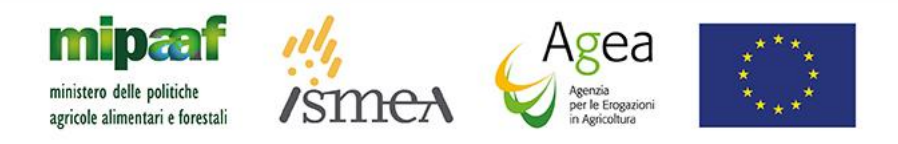

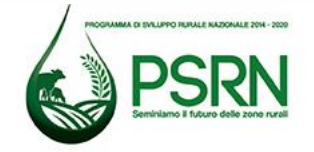

#### Dettaglio atto - Anagrafica

| SIAN SISTEM                                                   | a Informativo Agricolo Nazionale                                                                                                    | 10 - 11 - 11 - 11 - 11 - 11 - 11 - 11 - |
|---------------------------------------------------------------|----------------------------------------------------------------------------------------------------|-----------------------------------------|
| Compilazione                                                  | Atto                                                                                                    | and a second second second second       |
| Utente: MIACCARINI                                            | Ricerca Azienda Stampa e Rilascio Singolo                                                                                                    |                                         |
| <ul> <li>Anagrafica</li> <li>Panpresentante legale</li> </ul> | Anagrafica - Dettaglio del Richiedente                                                                                                    | 😮 HELP                                  |
| Dati settoriali                                               | Stampa Provvisoria Stampa Definitiva Ristampa Annulla Barcode RILASCIO OTP RILASCIO OTP DA APP Rilascio RILASCIO CON FIRMA DIFFERITA Ricevuta Accettazione                         |                                         |
|                                                               | Tipologia atto PIANO ASSICURATIVO INDIVIDUALE Anno Campagna 2021                                                                                                    |                                         |
|                                                               | Codice Fiscale:<br>Denominazione:<br>Partita IVA:<br>Intestazione Partita IVA:<br>Data di nascita: 10/03/1980<br>Sesso: M<br>Provincia di nascita: SI<br>Comune di nascita: CHIUSI |                                         |
|                                                               | Indirizzo di posta elettronica certificata (PEC):                                                                                                    |                                         |
|                                                               | Residenza o Sede Legale<br>Indirizzo:<br>Comune: MONTEPULCIANO<br>Provincia: SI<br>CAP: 53045                                                                                      |                                         |
| Sec. 11                                                       | Trans all lists                                                                                                    |                                         |
| 1111                                                          |                                                                                                    |                                         |
| mipaaf 🥖                                                      | 4 Agea ****                                                                                                    |                                         |

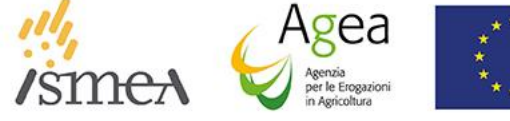

ministero delle politiche agricole alimentari e forestali

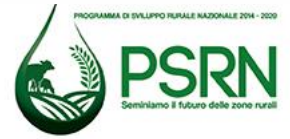

#### **Click su Nuovo Atto**

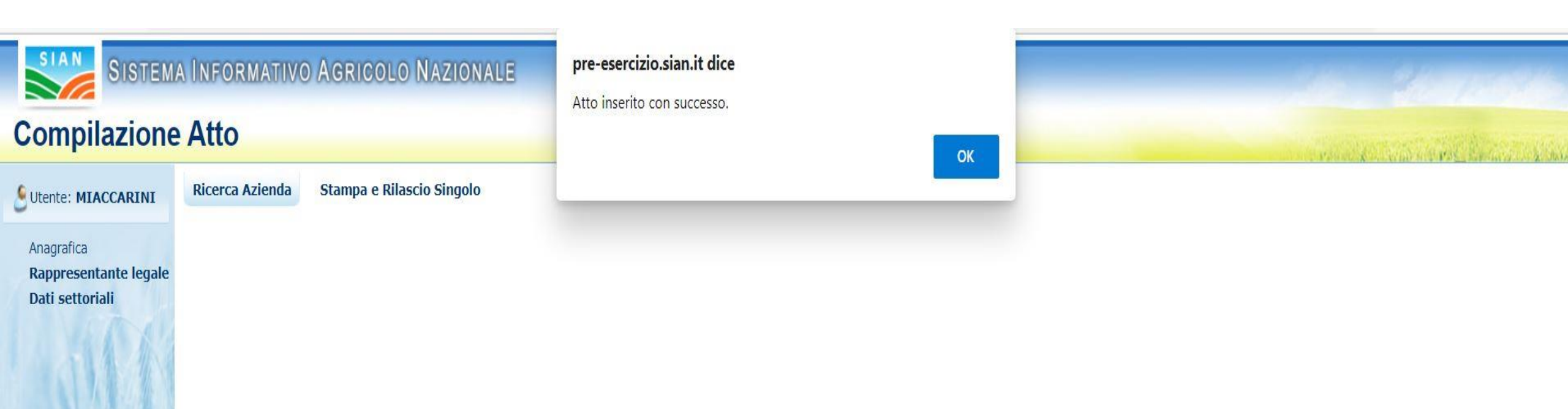

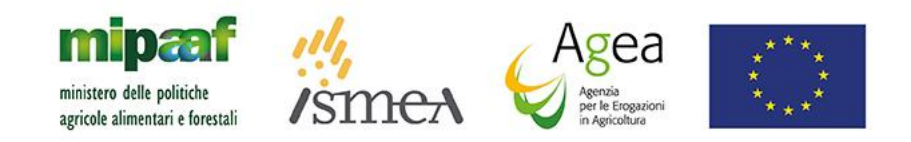

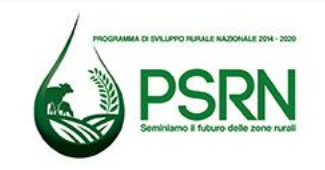

### Click su OK - Anagrafica

| SIAN SISTEM                                                                            | a Informativo Agricolo Nazionale                                                                                                    |                                                                                                    |
|----------------------------------------------------------------------------------------|----------------------------------------------------------------------------------------------------|----------------------------------------------------------------------------------------------------|
| Compilazione                                                                           | e Atto                                                                                                    | and the second second second second second second second second second second second second second second second |
| SUtente: MIACCARINI                                                                    | Ricerca Azienda Stampa e Rilascio Singolo                                                                                                    |                                                                                                    |
| <ul> <li>Anagrafica</li> <li>Rappresentante legale</li> <li>Dati settoriali</li> </ul> | Anagrafica - Dettaglio del Richiedente           Stampa Provvisoria         Stampa Definitiva         Ristampa         Annulla Barcode         RILASCIO OTP         RAPP         Rilascio         RILASCIO CON FIRMA DIFFERITA         Ricevuta Accettazione                                                                                                    | HELP                                                                                                    |
|                                                                                        | Tipologia atto PIANO ASSICURATIVO INDIVIDUALE Anno Campagna 2021 Codice Fiscale: Denominazione: Partita IVA: Intestazione Partita IVA: Intestazione Partita IVA: Intestazione Partita IVA: Intestazione Partita IVA: Intestazione Partita IVA: Intestazione Partita IVA: Intestazione Partita IVA: Indirizzo di posta elettronica certificata (PEC): Indirizzo di posta elettronica certificata (PEC): Indirizzo di posta elettronica certificata (PEC): Indirizzo i Cellulare: Residenza o Sede Legale Indirizzo: Comune: MONTEPULCIANO Provincia: SI CAP: S3045 |                                                                                                    |
| JAK .                                                                                  | Torna alla lista                                                                                                    |                                                                                                    |
| ministero delle politiche<br>agricole alimentari e forestali                           | /smen Agea<br>/smen Ageaa<br>/smen Ageaa<br>/smen Ageaa<br>/smen Ageaa<br>/stationaria                                                                                                    |                                                                                                    |

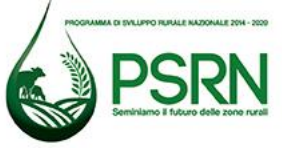

Click su Dati settoriali

| SIAN               | S.G.R Piano Assicurativo Individuale                                                    |
|--------------------|-----------------------------------------------------------------------------------------|
| Utente: MIACCARINI |                                                                                         |
| C Anagrafica       | Inserimento P.A.I.<br>Organismo Associativo: Polizza Individuale  Intervento: Seleziona |

Copyright © 2014 | spa

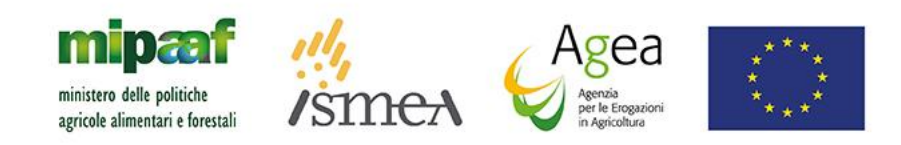

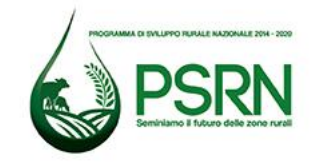

Aggiunta intervento nel menù a tendina

| Utente: MIACCARINI   Anagrafica   Inserimento P.A.I.   Organismo Associativo:   Polizza Individuale   Intervento:   UVA VINO-AVVERSITA'ATMOSF.(COD.506) ~   Produzione biologica:   O st |                     |                                                   |   |  |
|----------------------------------------------------------------------------------------------------|---------------------|---------------------------------------------------|---|--|
| Inserimento P.A.I.     Organismo Associativo:     Polizza Individuale     Intervento:     UVA VINO-AVVERSITA'ATMOSF.(COD.506) •     Produzione biologica:     • SI • No                  |                     |                                                   |   |  |
| Inserimento P.A.I.     Organismo Associativo:     Polizza Individuale     Intervento:     UVA VINO-AVVERSITA'ATMOSF.(COD.506) ~     Produzione biologica:     SI © NO                    | SUtente: MIACCARINI |                                                   |   |  |
| Inserimento P.A.I.     Organismo Associative:     Polizza Individuale     Intervento:     UVA VINO-AVVERSITA'ATMOSF.(COD.506)     Produzione biologica:     O SI O NO                    |                     |                                                   |   |  |
| Organismo Associativo: Polizza Individuale   Intervento: UVA VINO-AVVERSITA'ATMOSF.(COD.506)    Produzione biologica: O SI O NO                                                          | 🖸 Anagrafica        | Inserimento P.A.I.                                |   |  |
| Organismo Associativo: Polizza Individuale   Intervento: UVA VINO-AVVERSITA'ATMOSF.(COD.506) V   Produzione biologica: O SI O NO                                                         |                     |                                                   |   |  |
| Intervento: UVA VINO-AVVERSITA'ATMOSF.(COD.506) V<br>Produzione biologica: O SI O NO                                                                                                    |                     | Organismo Associativo: Polizza Individuale        | ~ |  |
| Produzione biologica: O SI O NO                                                                                                    |                     | Intervento: UVA VINO-AVVERSITA'ATMOSF.(COD.506) V |   |  |
|                                                                                                    |                     | Produzione biologica: O SI O NO                   |   |  |
|                                                                                                    |                     |                                                   |   |  |

S.G.R. - Piano Assicurativo Individuale

Copyright © 2014 | spa

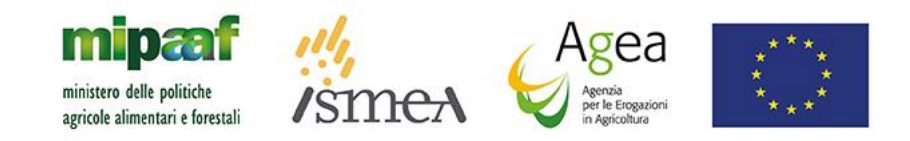

SIAN

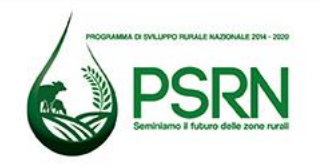

#### Aggiunta produzione biologica SI/NO

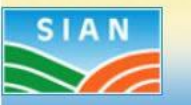

# S.G.R. - Piano Assicurativo Individuale

| Utente: MIACCARINI |                                                    |                         |                              |                                        |               |                                    |
|--------------------|----------------------------------------------------|-------------------------|------------------------------|----------------------------------------|---------------|------------------------------------|
|                    |                                                    |                         |                              |                                        |               |                                    |
| Anagrafica         | Inserimento P.A.I.                                 |                         |                              |                                        |               |                                    |
|                    | Organismo Associativo:<br>Intervento:              | Polizza Individuale     | 6) 🗸                         |                                        |               |                                    |
|                    | Produzione biologica:<br>Uso del suolo per le supe | ○ SI ● NO               | 31 Carica Consistenza Carica | Consistenza Storica                    |               |                                    |
|                    | Provincia                                          | Comune                  |                              | Occupazione del suolo                  | Destinazione  | Superficie coltivata<br>(Ha.Aa.Ca) |
|                    | SIENA                                              | F592 - MONTEPULCIANO    | 410 - VITE                   |                                        | 009 - DA VINO | 18.30.09                           |
|                    | SIENA                                              | L303 - TORRITA DI SIENA | 410 - VITE                   |                                        | 009 - DA VINO | 13,45.61                           |
|                    |                                                    |                         |                              | Visualizza Particelle non assicurabili |               |                                    |
|                    |                                                    |                         |                              |                                        |               |                                    |
| CTA AL             | Comune: Seleziona                                  | *                       |                              |                                        |               |                                    |
| 1 1 1 1 1 1        |                                                    |                         |                              |                                        |               |                                    |
|                    | i.                                                 |                         |                              |                                        |               |                                    |
|                    |                                                    |                         |                              |                                        |               |                                    |

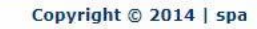

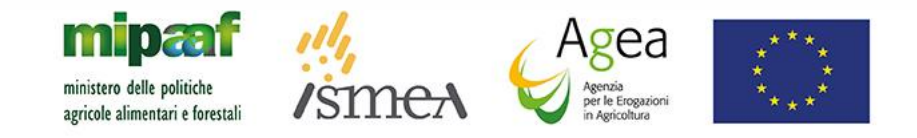

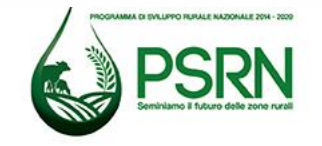

#### Aggiunta Comune nel menù a tendina

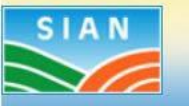

# S.G.R. - Piano Assicurativo Individuale

| Utente: MIACCARINI | Inserimento P.A.I<br>Organismo Associativo<br>Intervento:<br>Produzione biologica:<br>Uso del suolo per le su | <ul> <li>Polizza Individuale</li> <li>UVA VINO-AVVERSITA'ATMOSF.(COD.506) ✓</li> <li>SI ● NO</li> <li>perfici condotte alla data: 31 ●</li> </ul> | ✓<br>Carica Consistenza Storica        |               |                                    |
|--------------------|----------------------------------------------------------------------------------------------------|----------------------------------------------------------------------------------------------------|----------------------------------------|---------------|------------------------------------|
|                    | Provincia                                                                                                    | Comune                                                                                                    | Occupazione del suolo                  | Destinazione  | Superficie coltivata<br>(Ha.Aa.Ca) |
|                    | SIENA                                                                                                    | F592 - MONTEPULCIANO                                                                                                    | 410 - VITE                             | 009 - DA VINO | 18.30.09                           |
|                    | SIENA                                                                                                    | L303 - TORRITA DI SIENA                                                                                                    | 410 - VITE                             | 009 - DA VINO | 13.45.61                           |
|                    | Comune: F592 - MON                                                                                            | TEPULCIANO <b>v</b> Prodotto: Seleziona                                                                                                    | Visualizza Particelle non assicurabili |               |                                    |

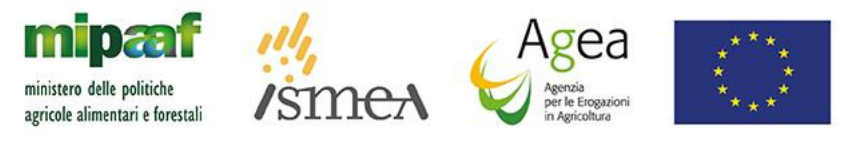

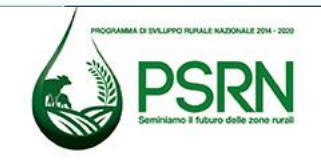

#### Aggiunta Prodotto nel menù a tendina

Diana Assigurativa Individuala

| MIACCARINI |                                                                                          |                                                                                                    |                            |               |                                    |
|------------|------------------------------------------------------------------------------------------|----------------------------------------------------------------------------------------------------|----------------------------|---------------|------------------------------------|
| ica        | Inserimento P.A.I                                                                        |                                                                                                    |                            |               |                                    |
|            | Organismo Associativo<br>Intervento:<br>Produzione biologica:<br>Uso del suolo per le su | : Polizza Individuale<br>UVA VINO-AVVERSITA'ATMOSF.(COD.506) ✓<br>○ SI ● NO<br>perfici condotte alla data: 31 | Carica Consistenza Storica |               |                                    |
|            | Provincia                                                                                | Comune                                                                                                    | Occupazione del suolo      | Destinazione  | Superficie coltivata<br>(Ha.Aa.Ca) |
|            | SIENA                                                                                    | F592 - MONTEPULCIANO                                                                                          | 410 - VITE                 | 009 - DA VINO | 18.30.09                           |
|            | SIENA                                                                                    | L303 - TORRITA DI SIENA                                                                                       | 410 - VITE                 | 009 - DA VINO | 13.45.61                           |
|            |                                                                                          |                                                                                                    |                            |               |                                    |

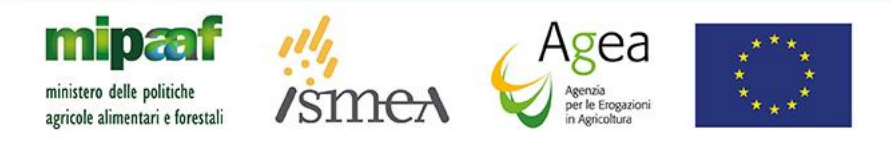

SIAN

CCD

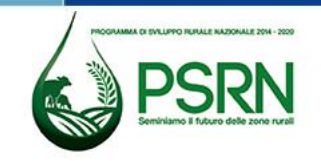

#### Uva da Vino - Aggiunta Valore Medio minore dello SV

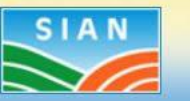

## S.G.R. - Piano Assicurativo Individuale

| Anagrafica | Inserimento P.A.I.                                                          |                                                                                                    |                                                                                                    |                                                    |                                                      |
|------------|-----------------------------------------------------------------------------|----------------------------------------------------------------------------------------------------|----------------------------------------------------------------------------------------------------|----------------------------------------------------|------------------------------------------------------|
|            | Organismo Associativo:                                                      | Polizza Individuale                                                                                              | *                                                                                                    |                                                    |                                                      |
|            | Intervento:                                                                 | UVA VINO-AVVERSITA'ATMOSF.(COD.506) 🗸                                                                            |                                                                                                    |                                                    |                                                      |
|            | Produzione biologica:                                                       | ○ SI                                                                                                    |                                                                                                    |                                                    |                                                      |
|            | Uso del suolo per le sup                                                    | erfici condotte alla data: 31 Carica Co                                                                          | onsistenza Carica Consistenza Storica                                                                                   |                                                    |                                                      |
|            | Provincia                                                                   | Comune                                                                                                    | Occupazione del suolo                                                                                                   | Destinazione                                       | Superficie coltivata<br>(Ha.Aa.Ca)                   |
|            | SIENA                                                                       | F592 - MONTEPULCIANO                                                                                             | 410 - VITE                                                                                                    | 009 - DA VINO                                      | 18.30.09                                             |
|            | SIENA                                                                       | L303 - TORRITA DI SIENA                                                                                          | 410 - VITE                                                                                                    | 009 - DA VINO                                      | 13.45.61                                             |
|            |                                                                             |                                                                                                    |                                                                                                    |                                                    |                                                      |
|            |                                                                             |                                                                                                    | Visualizza Particelle non assicurabili                                                                                  |                                                    |                                                      |
|            | Comune: F592 - MONTE                                                        | PULCIANO 💙 Prodotto: H81 - UVA DA VINO I.G.T.                                                                    | Valore Medio: 133                                                                                                    | €/ha Valore Standard: 15444.0                      | €/ha                                                 |
|            | <ul> <li>L'azienda dichiara di</li> <li>Standard di riferimento,</li> </ul> | conoscere che al momento del collegamento della polizz<br>l'azienda dovrá possedere idonea documentazione atta a | a sará accertato l'eventuale superamento del Valore stand<br>dimostrare il valore medio individuale per tale/i menzione | ard per singola menzione. In caso di valore<br>2/i | assicurato di una o piú menzioni superiore al Valore |

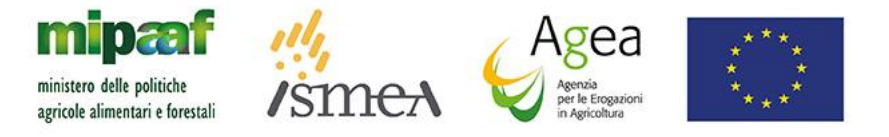

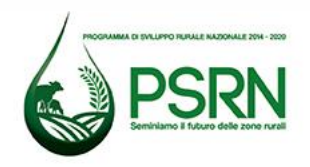

#### **Colture - Aggiunta Valore Medio minore dello SV**

SI

🚺 Anag

| afica | Inserimento P.A.I.        |                                     |                                                  |                           |                                    |
|-------|---------------------------|-------------------------------------|--------------------------------------------------|---------------------------|------------------------------------|
|       | Organismo Associativo:    | Polizza Individuale                 | ~                                                |                           |                                    |
|       | Intervento:               | COLTURE-AVVERSITA' ATMOSF.(COD.504) | ~                                                |                           |                                    |
|       | Produzione biologica:     | O SI @ NO                           |                                                  |                           |                                    |
|       |                           |                                     |                                                  |                           |                                    |
|       | Uso del suolo per le supe | fici condotte alla data:            | 31 Carica Consistenza Carica Consistenza Storica |                           |                                    |
|       | Provincia                 | Comune                              | Occupazione del suolo                            | Destinazione              | Superficie coltivata<br>(Ha.Aa.Ca) |
|       | AGRIGENTO                 | A351 - ARAGONA                      | 420 - OLIVO                                      |                           | 01.76.23                           |
|       | AGRIGENTO                 | A351 - ARAGONA                      | 420 - OLIVO                                      | 006 - DA OLIO             | 02.84.30                           |
|       | AGRIGENTO                 | A351 - ARAGONA                      | 493 - MANDORLO                                   |                           | 00.57.47                           |
|       | AGRIGENTO                 | A351 - ARAGONA                      | 899 - PRATO PASCOLO                              | 002 - DA FORAGGIO         | 03.27.61                           |
|       | AGRIGENTO                 | E209 - GROTTE                       | 420 - OLIVO                                      | 006 - DA OLIO             | 00.00.29                           |
|       | AGRIGENTO                 | E209 - GROTTE                       | 493 - MANDORLO                                   |                           | 01.49.13                           |
|       |                           |                                     | Visualizza Particelle non                        | assicurabili              |                                    |
|       |                           | VA Y Prodotto: C41 - OLIVE OLIO     | ✓ Valore Medio: 100 €/ha Valo                    | ore Standard: 5990.0 €/ha |                                    |
|       |                           |                                     |                                                  |                           |                                    |
|       |                           |                                     |                                                  |                           |                                    |

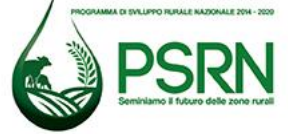

#### Uva da Vino - Aggiunta Valore Medio maggiore dello SV

|    | Inserimento PA I                                                                                               | r                                                                                                    |                                                                          |                               |                                                |
|----|----------------------------------------------------------------------------------------------------|----------------------------------------------------------------------------------------------------|--------------------------------------------------------------------------|-------------------------------|------------------------------------------------|
| ca | Organismo Associativo<br>Intervento:<br>Produzione biologica:<br>Uso del suolo per le su<br>Provincia<br>SIENA | <ul> <li>Polizza Individuale</li> <li>UVA VINO-AVVERSITA'ATMOSF.(COD.506) </li> <li>SI <ul> <li>NO</li> <li>perfici condotte alla data:</li> <li>31</li> <li>Comune</li> <li>F592 - MONTEPULCIANO</li> </ul> </li></ul> | Carica Consistenza Carica Consistenza Storica Carica Consistenza Storica | Destinazione<br>009 - DA VINO | Superficie coltivata<br>(Ha.Aa.Ca)<br>18,30.09 |
|    | SIENA                                                                                                    | L303 - TORRITA DI SIENA                                                                                                    | 410 - VITE                                                               | 009 - DA VINO                 | 13.45.61                                       |
|    |                                                                                                    |                                                                                                    | Visualizza Particelle non assicura                                       | abili                         |                                                |
|    |                                                                                                    |                                                                                                    |                                                                          |                               |                                                |

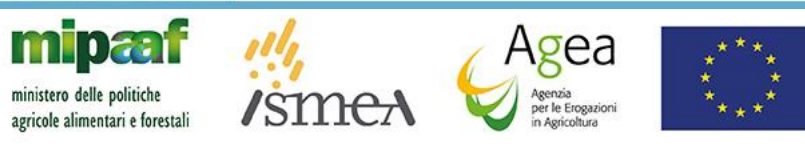

SIAN

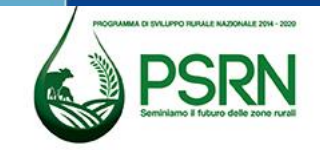

#### **Colture - Aggiunta Valore Medio maggiore dello SV**

| Inserimento P.A.I.                                                                           |                                                                                                    |                                                                                                    |                                                                                          |                                                                                                  |
|----------------------------------------------------------------------------------------------|----------------------------------------------------------------------------------------------------|----------------------------------------------------------------------------------------------------|------------------------------------------------------------------------------------------|--------------------------------------------------------------------------------------------------|
| Organismo Associativo:<br>Intervento:<br>Produzione biologica:<br>Uso del suolo per le super | Polizza Individuale COLTURE-AVVERSITA' ATMOSF.(COD.504) SI  NO rfici condotte alla data:                         | <ul> <li>✓</li> <li>✓</li></ul> |                                                                                          |                                                                                                  |
|                                                                                              |                                                                                                    |                                                                                                    |                                                                                          | Superficie coltivata                                                                             |
| Provincia                                                                                    | Comune                                                                                                    | Occupazione del suolo                                                                                                    | Destinazione                                                                             | (Ha.Aa.Ca)                                                                                       |
| Provincia                                                                                    | Comune<br>A351 - ARAGONA                                                                                         | Occupazione del suolo<br>420 - OLIVO                                                                                                    | Destinazione                                                                             | (Ha.Aa.Ca)<br>01.76.23                                                                           |
| Provincia<br>AGRIGENTO<br>AGRIGENTO                                                          | Comune<br>A351 - ARAGONA<br>A351 - ARAGONA                                                                       | Occupazione del suolo           420 - OLIVO           420 - OLIVO                                                                                                    | 006 - DA OLIO                                                                            | (Ha.Aa.Ca)<br>01.76.23<br>02.84.30                                                               |
| Provincia<br>AGRIGENTO<br>AGRIGENTO<br>AGRIGENTO                                             | Comune<br>A351 - ARAGONA<br>A351 - ARAGONA<br>A351 - ARAGONA                                                     | Occupazione del suolo       420 - OLIVO       420 - OLIVO       493 - MANDORLO                                                                                                    | 006 - DA OLIO                                                                            | (Ha.Aa.Ca)<br>01.76.23<br>02.84.30<br>00.57.47                                                   |
| Provincia<br>AGRIGENTO<br>AGRIGENTO<br>AGRIGENTO<br>AGRIGENTO                                | Comune<br>A351 - ARAGONA<br>A351 - ARAGONA<br>A351 - ARAGONA<br>A351 - ARAGONA                                   | Occupazione del suolo       420 - OLIVO       420 - OLIVO       493 - MANDORLO       899 - PRATO PASCOLO                                                                                                    | 006 - DA OLIO<br>002 - DA FORAGGIO                                                       | (Ha.Aa.Ca)<br>01.76.23<br>02.84.30<br>00.57.47<br>03.27.61                                       |
| Provincia<br>AGRIGENTO<br>AGRIGENTO<br>AGRIGENTO<br>AGRIGENTO<br>AGRIGENTO                   | Comune<br>A351 - ARAGONA<br>A351 - ARAGONA<br>A351 - ARAGONA<br>A351 - ARAGONA<br>E209 - GROTTE                  | Occupazione del suolo       420 - OLIVO       420 - OLIVO       493 - MANDORLO       899 - PRATO PASCOLO       420 - OLIVO                                                                                                    | Destinazione<br>006 - DA OLIO<br>002 - DA FORAGGIO<br>002 - DA FORAGGIO<br>006 - DA OLIO | (Ha.Aa.Ca)<br>(Ha.Aa.Ca)<br>01.76.23<br>02.84.30<br>00.57.47<br>03.27.61<br>00.00.29             |
| Provincia<br>AGRIGENTO<br>AGRIGENTO<br>AGRIGENTO<br>AGRIGENTO<br>AGRIGENTO                   | Comune<br>A351 - ARAGONA<br>A351 - ARAGONA<br>A351 - ARAGONA<br>A351 - ARAGONA<br>E209 - GROTTE<br>E209 - GROTTE | Occupazione del suolo420 - OLIVO420 - OLIVO493 - MANDORLO899 - PRATO PASCOLO420 - OLIVO493 - MANDORLO                                                                                                    | Destinazione<br>006 - DA OLIO<br>002 - DA FORAGGIO<br>006 - DA OLIO                      | (Ha.Aa.Ca)<br>(Ha.Aa.Ca)<br>01.76.23<br>02.84.30<br>00.57.47<br>03.27.61<br>00.00.29<br>01.49.13 |

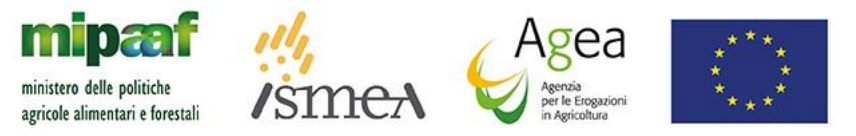

C A

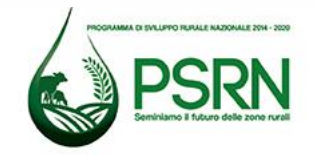

#### Spunta a una sola checkbox in basso

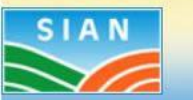

## S.G.R. - Piano Assicurativo Individuale

| SUtente: MIACCARINI |                                                                                                    |                                                                                                    |                                                                                                    |                                                                                  |                                                              |                                                        |
|---------------------|----------------------------------------------------------------------------------------------------|----------------------------------------------------------------------------------------------------|----------------------------------------------------------------------------------------------------|----------------------------------------------------------------------------------|--------------------------------------------------------------|--------------------------------------------------------|
|                     |                                                                                                    | /                                                                                                    |                                                                                                    |                                                                                  |                                                              |                                                        |
| 🔁 Anagrafica        | Inserimento P.A.I.                                                                                         |                                                                                                    |                                                                                                    |                                                                                  |                                                              |                                                        |
|                     | Organismo Associativo:<br>Intervento:<br>Produzione biologica:<br>Uso del suolo per le supe                | Polizza Individuale<br>UVA VINO-AVVERSITA'ATMOSF.(COD.50<br>O SI INO<br>erfici condotte alla data:                  | 6) V<br>31 Carica Consistenza Ca                                                                                 | rica Consistenza Storica                                                         |                                                              |                                                        |
|                     | Provincia                                                                                                  | Comune                                                                                                    |                                                                                                    | Occupazione del suolo                                                            | Destinazione                                                 | Superficie coltivata<br>(Ha.Aa.Ca)                     |
|                     | SIENA                                                                                                    | F592 - MONTEPULCIANO                                                                                                | 410 - V                                                                                                    | ITE                                                                              | 009 - DA VINO                                                | 18.30.09                                               |
|                     | SIENA                                                                                                    | L303 - TORRITA DI SIENA                                                                                             | 410 - V                                                                                                    | ITE                                                                              | 009 - DA VINO                                                | 13.45.61                                               |
|                     |                                                                                                    |                                                                                                    |                                                                                                    | Visualizza Particelle non assicurabi                                             | II                                                           |                                                        |
|                     | Comune: F592 - MONTE                                                                                       | PULCIANO 🛩 Prodotto: H81 - UVA                                                                                      | DA VINO I.G.T.                                                                                                   | ✓ Valore Medio: 16000                                                            | €/ha Valore Standard: 15444.0                                | €/ha                                                   |
|                     | <ul> <li>L'azienda dichiara di</li> <li>L'azienda dichiara di</li> <li>Standard di riferimento,</li> </ul> | possedere idonea documentazione at<br>conoscere che al momento del collega<br>l'azienda dovrá possedere idonea docu | ta a dimostrare il maggior valore.<br>Imento della polizza sará accertato<br>Imentazione atta a dimostrare il va | o l'eventuale superamento del Valore s<br>slore medio individuale per tale/i men | standard per singola menzione. In caso di valore<br>nzione/i | e assicurato di una o piú menzioni superiore al Valore |

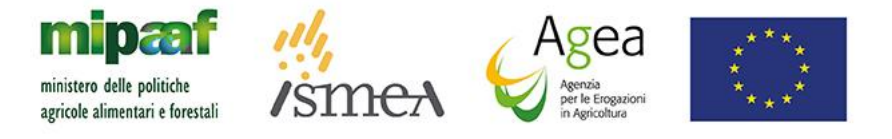

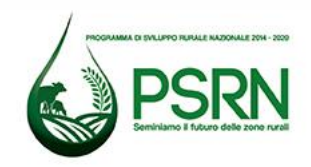

#### Spunta a entrambe le checkbox in basso

| te: MIACCARINI |                                                                                          |                                                                        |                                                                                  |                                                |                                   |
|----------------|------------------------------------------------------------------------------------------|------------------------------------------------------------------------|----------------------------------------------------------------------------------|------------------------------------------------|-----------------------------------|
| grafica        | Inserimento P.A.I                                                                        | 5                                                                      |                                                                                  |                                                |                                   |
|                | Organismo Associativo<br>Intervento:<br>Produzione biologica:<br>Uso del suolo per le su | : Polizza Individuale<br>UVA VINO-AVVERSITA'ATMOSF.(COD.506) ↓<br>○ SI | Carica Consistenza Carica Consistenza Storica                                    |                                                |                                   |
|                | Provincia                                                                                | Comune                                                                 | Occupazione del suolo                                                            | Destinazione                                   | Superncie Coltivata<br>(Ha.Aa.Ca) |
|                |                                                                                          | E592 - MONTERI II CIANO                                                | 410 - VITE                                                                       | 009 - DA VINO                                  | 18 30 09                          |
|                | SIENA<br>SIENA                                                                           | L303 - TORRITA DI SIENA                                                | 410 - VITE                                                                       | 009 - DA VINO                                  | 13.45.61                          |
|                | SIENA                                                                                    | L303 - TORRITA DI SIENA                                                | 410 - VITE<br>Visualizza Particelle non assicurabili                             | 009 - DA VINO                                  | 13.45.61                          |
|                | SIENA<br>SIENA<br>Comune: F592 - MONT                                                    | L303 - TORRITA DI SIENA                                                | 410 - VITE<br>Visualizza Particelle non assicurabili<br>5.T. Valore Medio: 16000 | 009 - DA VINO<br>€/ha Valore Standard: 15444.0 | 13.45.61<br>€/ha                  |

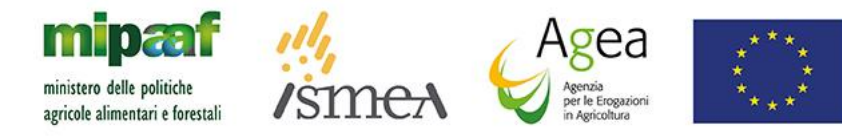

CIAN

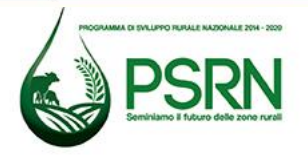

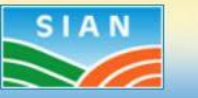

## S.G.R. - Piano Assicurativo Individuale

| a           | Inserimento P.A.I.                                                                          |                                                                                                    |                                 |                                   |                                    |
|-------------|---------------------------------------------------------------------------------------------|----------------------------------------------------------------------------------------------------|---------------------------------|-----------------------------------|------------------------------------|
|             | Organismo Associativo:<br>Intervento:<br>Produzione biologica:<br>Uso del suolo per le supe | Polizza Individuale<br>COLTURE-AVVERSITA' ATMOSF.(COD.504)<br>O SI  NO<br>Prfici condotte alla data: | Carica Consistenza              |                                   |                                    |
|             | Provincia                                                                                   | Comune                                                                                               | Occupazione del suolo           | Destinazione                      | Superficie coltivata<br>(Ha.Aa.Ca) |
|             | AGRIGENTO                                                                                   | A351 - ARAGONA                                                                                       | 420 - OLIVO                     |                                   | 01.76.23                           |
|             | AGRIGENTO                                                                                   | A351 - ARAGONA                                                                                       | 420 - OLIVO                     | 006 - DA OLIO                     | 02.84.30                           |
|             | AGRIGENTO                                                                                   | A351 - ARAGONA                                                                                       | 493 - MANDORLO                  |                                   | 00.57.47                           |
|             | AGRIGENTO                                                                                   | A351 - ARAGONA                                                                                       | 899 - PRATO PASCOLO             | 002 - DA FORAGGIO                 | 03.27.61                           |
|             | AGRIGENTO                                                                                   | E209 - GROTTE                                                                                        | 420 - OLIVO                     | 006 - DA OLIO                     | 00.00.29                           |
|             | AGRIGENTO                                                                                   | E209 - GROTTE                                                                                        | 493 - MANDORLO                  |                                   | 01.49.13                           |
|             | Comune: A3E1 A3ACO                                                                          | NA M Brodotto: C41 OLD/E OLD                                                                         | Visualizza Particelle nor       | assicurabili                      |                                    |
|             | L'azienda dichiara di                                                                       | possedere idonea documentazione atta a                                                               | a dimostrare il maggior valore. | ore organization operation of the |                                    |
| 1.1.1.1.1.1 |                                                                                             |                                                                                                    | Conferma                        |                                   |                                    |

#### **Click sul tasto Conferma Valore Medio inserito**

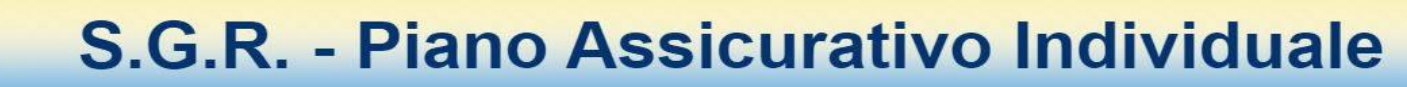

#### Sutente: MIACCARINI

SIAN

#### Dettaglio Particelle P.A.I. Numero Progressivo 9

**Walore Medio Inserito Correttamente** 

| Provincia:                      | SIENA                               | Comune: Comune:         | F592 - MONTEPULCIANO |
|---------------------------------|-------------------------------------|-------------------------|----------------------|
| Intervento:                     | UVA VINO-AVVERSITA'ATMOSF.(COD.506) |                         |                      |
| Prodotto:                       | H81 - UVA DA VINO I.G.T.            |                         |                      |
| Quantita' massima assicurabile: | Non disponibile                     | Superfice Assicurabile: |                      |

Biologico:

| Sel. | Non<br>Prod. | Biol. | Dati C      | atastali  | Occupazione<br>del suolo | Varietà             | Destinazione U   | Jso Qualità | Data<br>Inizio/Fine<br>Coltura | Data Inizio/Fine<br>Conduzione | Tipo<br>conduzione | Tipo di<br>protezione | Superficie<br>coltivata | Superficie<br>residua | Superficie da<br>Assicurare |
|------|--------------|-------|-------------|-----------|--------------------------|---------------------|------------------|-------------|--------------------------------|--------------------------------|--------------------|-----------------------|-------------------------|-----------------------|-----------------------------|
|      |              |       | Sez. Foglio | Part. Sub |                          |                     |                  |             |                                |                                |                    |                       | (Ha.Aa.Ca)              | (Ha.Aa.Ca)            | (Ha.Aa.Ca)                  |
|      |              | ~     | 9           | 00030     | 410 - VITE               |                     | 009 - DA<br>VINO |             | 01/01/2020<br>31/12/9999       | 01/01/2020<br>31/12/9999       | PROPRIETA'         |                       | 02.93.78                | 00.00.00              | 00 00 00                    |
|      |              | -     | 9           | 00131     | 410 - VITE               |                     | 009 - DA<br>VINO |             | 01/01/2020<br>20/05/2023       | 01/01/2020<br>20/05/2023       | AFFITTO            |                       | 00.35.93                | 00.00.00              | 00 00 00                    |
|      |              | -     | 9           | 00134     | 410 - VITE               |                     | 009 - DA<br>VINO |             | 01/01/2020<br>20/05/2023       | 01/01/2020<br>20/05/2023       | AFFITTO            |                       | 01.03.06                | 01.03.06              | 01 03 06                    |
|      |              | -     | 9           | 00134     | 410 - VITE               |                     | 009 - DA<br>VINO |             | 01/01/2020<br>20/05/2023       | 01/01/2020<br>20/05/2023       | AFFITTO            |                       | 00.00.82                | 00.00.82              | 00 00 82                    |
|      |              | ~     | 9           | 00135     | 410 - VITE               |                     | 009 - DA<br>VINO |             | 01/01/2020<br>20/05/2023       | 01/01/2020<br>20/05/2023       | AFFITTO            |                       | 00.00.84                | 00.00.84              | 00 00 84                    |
|      |              | ~     | 9           | 00135     | 410 - VITE               |                     | 009 - DA<br>VINO |             | 01/01/2020<br>20/05/2023       | 01/01/2020<br>20/05/2023       | AFFITTO            |                       | 00.08.37                | 00.08.37              | 00 08 37                    |
|      |              | ~     | 9           | 00135     | 410 - VITE               | 218 -<br>SANGIOVESE | 009 - DA<br>VINO |             | 01/01/2020<br>20/05/2023       | 01/01/2020<br>20/05/2023       | AFFITTO            |                       | 01.93.90                | 01.93.90              | 01 93 90                    |

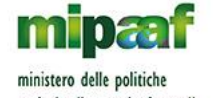

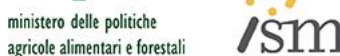

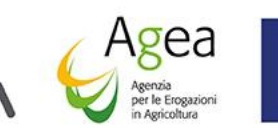

#### **Click sul tasto Conferma Operazione eseguita**

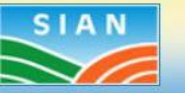

## S.G.R. - Piano Assicurativo Individuale

#### Sutente: MIACCARINI

#### Anagrafica

Dettaglio Particelle P.A.I. Numero Progressivo 9

Operazione correttamente eseguita

| Provincia:                      | SIENA                               | Comune: Comune:         | F592 - MONTEPULCIANO |
|---------------------------------|-------------------------------------|-------------------------|----------------------|
| Intervento:                     | UVA VINO-AVVERSITA'ATMOSF.(COD.506) |                         |                      |
| Prodotto:                       | H81 - UVA DA VINO I.G.T.            |                         |                      |
| Quantita' massima assicurabile: | Non disponibile                     | Superfice Assicurabile: | 01.03.88             |

#### Biologico:

/sm

| Sel. | Non<br>Prod. | Biol. | 11.<br>1 | Dati Ca | atastali |      | Occupazione<br>del suolo | Varietà | Destinazione     | Uso | Qualità | Data<br>Inizio/Fine<br>Coltura | Data Inizio/Fine<br>Conduzione | Tipo<br>conduzione | Tipo di<br>protezione | Superficie<br>coltivata | Superficie<br>residua | Superficie da<br>Assicurare |
|------|--------------|-------|----------|---------|----------|------|--------------------------|---------|------------------|-----|---------|--------------------------------|--------------------------------|--------------------|-----------------------|-------------------------|-----------------------|-----------------------------|
|      |              |       | Sez.     | Foglio  | Part.    | Sub. |                          |         |                  |     |         |                                |                                |                    |                       | (Ha.Aa.Ca)              | (Ha.Aa.Ca)            | (Ha.Aa.Ca)                  |
|      |              | 1     |          | 9       | 00030    |      | 410 - VITE               |         | 009 - DA<br>VINO |     |         | 01/01/2020<br>31/12/9999       | 01/01/2020<br>31/12/9999       | PROPRIETA'         |                       | 02.93.78                | 00.00.00              | 00 00 00                    |
|      |              | -     |          | 9       | 00131    |      | 410 - VITE               |         | 009 - DA<br>VINO |     |         | 01/01/2020<br>20/05/2023       | 01/01/2020<br>20/05/2023       | AFFITTO            |                       | 00.35.93                | 00.00.00              | 00 00 00                    |
|      |              | 1     |          | 9       | 00134    |      | 410 - VITE               |         | 009 - DA<br>VINO |     |         | 01/01/2020<br>20/05/2023       | 01/01/2020<br>20/05/2023       | AFFITTO            |                       | 01.03.06                | 01.03.06              | 01 03 06                    |
|      |              | ~     |          | 9       | 00134    |      | 410 - VITE               |         | 009 - DA<br>VINO |     |         | 01/01/2020<br>20/05/2023       | 01/01/2020<br>20/05/2023       | AFFITTO            |                       | 00.00.82                | 00.00.82              | 00 00 82                    |
|      |              | -     |          | 9       | 00135    |      | 410 - VITE               |         | 009 - DA<br>VINO |     |         | 01/01/2020<br>20/05/2023       | 01/01/2020<br>20/05/2023       | AFFITTO            |                       | 00.00.84                | 00.00.84              | 00 00 84                    |
|      |              | -     |          | 9       | 00135    |      | 410 - VITE               |         | 009 - DA<br>VINO |     |         | 01/01/2020<br>20/05/2023       | 01/01/2020<br>20/05/2023       | AFFITTO            |                       | 00.08.37                | 00.08.37              | 00 08 37                    |
|      |              | 1     |          | ~       | 00125    |      |                          | 218 -   | 009 - DA         |     |         | 01/01/2020                     | 01/01/2020                     | AFFITTO            |                       | 01.02.00                | 01.02.00              |                             |

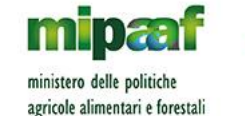

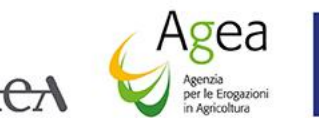

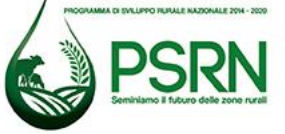

## Click su Anagrafica

| SIAN SISTEM                    | ia Informativo Agricolo Nazionale                                                                                                    | the second                                                                                                    |
|--------------------------------|----------------------------------------------------------------------------------------------------|----------------------------------------------------------------------------------------------------|
| Compilazione                   | e Atto                                                                                                    | and the second second second second second second second second second second second second second second second |
| SUtente: MIACCARINI            | Ricerca Azienda Stampa e Rilascio Singolo                                                                                                    |                                                                                                    |
| <ul> <li>Anagrafica</li> </ul> | Anagrafica - Dettaglio del Richiedente                                                                                                    | 🕜 HELP                                                                                                    |
| Dati settoriali                | Stampa Provvisoria Stampa Definitiva Ristampa Annulla Barcode RILASCIO OTP RILASCIO OTP DA APP Rilascio RILASCIO CON FIRMA DIFFERITA Ricevuta Accettazione                                                                                                |                                                                                                    |
|                                | Tipologia atto PIANO ASSICURATIVO INDIVIDUALE Anno Campagna 2021                                                                                                    |                                                                                                    |
|                                | Codice Fiscale:<br>Denominazione:<br>Partita IVA:<br>Intestazione Partita IVA: /<br>Data di nascita: 10/03/1980<br>Sesso: M<br>Provincia di nascita: SI<br>Comune di nascita: CHIUSI<br>Indirizzo di posta elettronica certificata (PEC): /<br>Cellulare: |                                                                                                    |
|                                | Residenza o Sede Legale<br>Indirizzo: V<br>Comune: MONTEPULCIANO<br>Provincia: SI<br>CAP: 53045                                                                                                    |                                                                                                    |
| AAR                            | Torna alla lista                                                                                                    |                                                                                                    |
|                                |                                                                                                    |                                                                                                    |

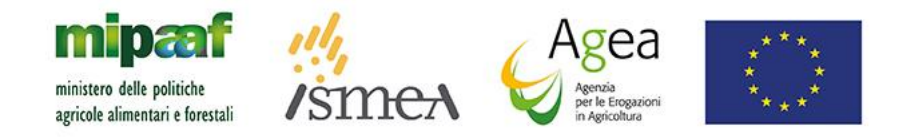

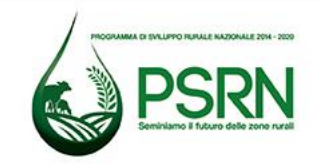

#### Click su Torna alla lista – Stato in compilazione

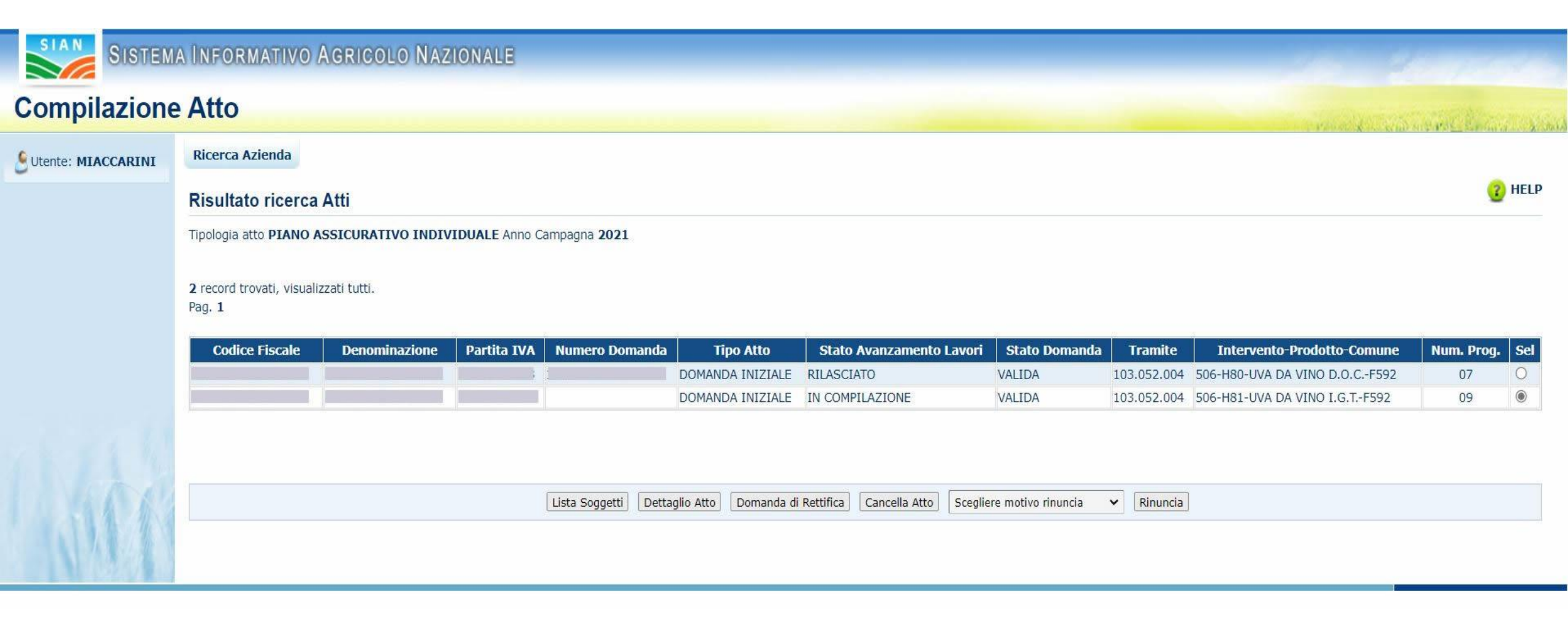

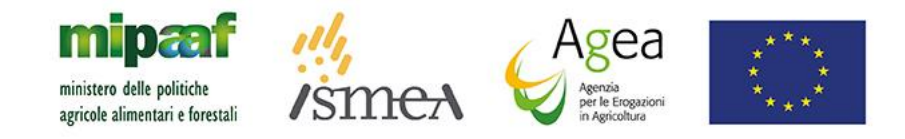

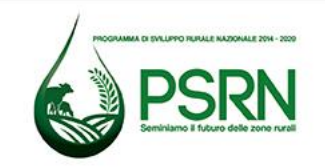

### **Click su Dettaglio Atto**

| SIAN SISTEM                                                   | a Informativo Agricolo Nazionale                                                                                                    | and the proves                                                                                                   |  |  |  |  |  |  |
|---------------------------------------------------------------|----------------------------------------------------------------------------------------------------|----------------------------------------------------------------------------------------------------|--|--|--|--|--|--|
| Compilazione                                                  | Atto                                                                                                    | and the second second second second second second second second second second second second second second second |  |  |  |  |  |  |
|                                                               | Ricerca Azienda Stampa e Rilascio Singolo                                                                                                    |                                                                                                    |  |  |  |  |  |  |
| <ul> <li>Anagrafica</li> <li>Rappresentante legale</li> </ul> | Anagrafica - Dettaglio del Richiedente                                                                                                    |                                                                                                    |  |  |  |  |  |  |
| Dati settoriali                                               | Stampa Provvisoria Stampa Definitiva Ristampa Annulla Barcode RILASCIO OTP RILASCIO OTP DA APP Rilascio RILASCIO CON FIRMA DIFFERITA Ricevuta Accettazione                           |                                                                                                    |  |  |  |  |  |  |
|                                                               | Tipologia atto PIANO ASSICURATIVO INDIVIDUALE Anno Campagna 2021                                                                                                    |                                                                                                    |  |  |  |  |  |  |
|                                                               | Codice Fiscale:<br>Denominazione: I<br>Partita IVA:<br>Intestazione Partita IVA:<br>Data di nascita: 10/03/1980<br>Sesso: M<br>Provincia di nascita: SI<br>Comune di nascita: CHIUSI |                                                                                                    |  |  |  |  |  |  |
|                                                               | Indirizzo di posta elettronica certificata (PEC): / Cellulare:                                                                                                    |                                                                                                    |  |  |  |  |  |  |
|                                                               | Residenza o Sede Legale<br>Indirizzo:<br>Comune: MONTEPULCIANO<br>Provincia: SI<br>CAP: 53045                                                                                        |                                                                                                    |  |  |  |  |  |  |
| 1 arri                                                        | Torna alla lista                                                                                                    |                                                                                                    |  |  |  |  |  |  |

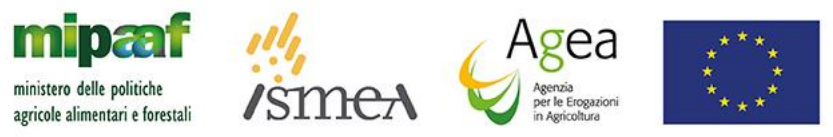

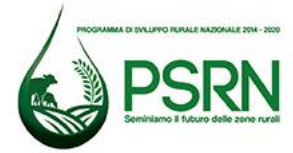

#### Lista Atti – Stato stampato dopo stampa definitiva

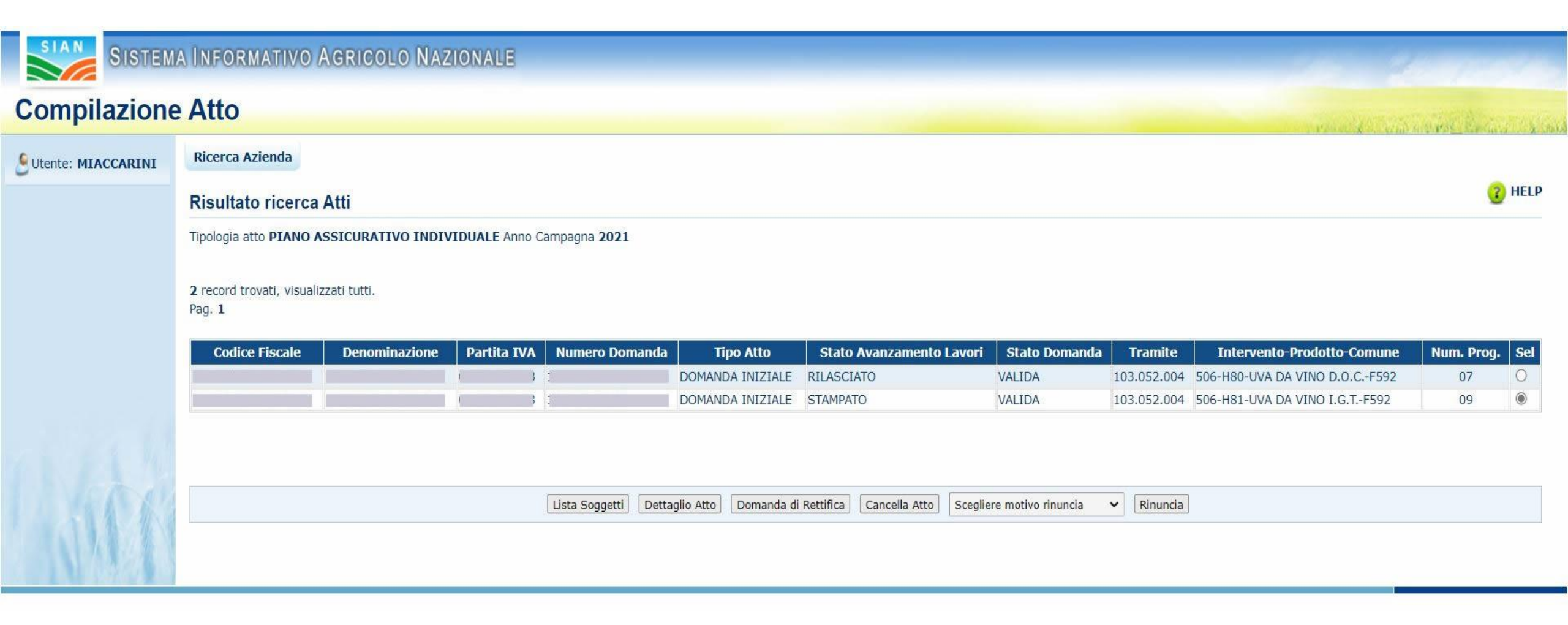

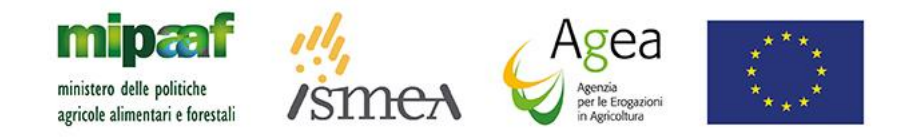

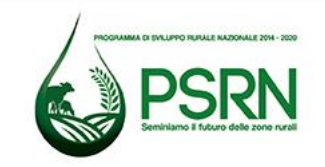

### Click su Rilascio

| SIAN SISTEM                                                                            | a Informativo Agricolo Nazionale                                                                                                    | pre-esercizio.sian.it dice                                               | and the second                                                                                                 |
|----------------------------------------------------------------------------------------|----------------------------------------------------------------------------------------------------|--------------------------------------------------------------------------|----------------------------------------------------------------------------------------------------|
| Compilazione                                                                           | Atto                                                                                                    |                                                                          | and a second second second second second second second second second second second second second second second |
| Utente: MIACCARINI                                                                     | Ricerca Azienda Stampa e Rilascio Singolo                                                                                                    |                                                                          |                                                                                                    |
| <ul> <li>Anagrafica</li> <li>Rappresentante legale</li> <li>Dati settoriali</li> </ul> | Anagrafica - Dettaglio del Richiedente<br>Stampa Provvisoria Stampa Definitiva Ristampa Annulla Barco                                                                                                    | de RILASCIO OTP RILASCIO OTP DA APP Rilascio RILASCIO CON FIRMA DIFFERIT | HELP     A Ricevuta Accettazione                                                                               |
|                                                                                        | Tipologia atto <b>PIANO ASSICURATIVO INDIVIDUALE</b> Anno Ca<br>Codice Fiscale:<br>Denominazione:<br>Partita IVA:<br>Intestazione Partita IVA:<br>Data di nascita: <b>10/03/1980</b><br>Sesso: <b>M</b><br>Provincia di nascita: <b>SI</b><br>Comune di nascita: <b>SI</b><br>Comune di nascita: <b>CHIUSI</b><br>Indirizzo di posta elettronica certificata (PEC): .<br>Cellulare: | mpagna <b>2021</b> N. Domanda                                            |                                                                                                    |

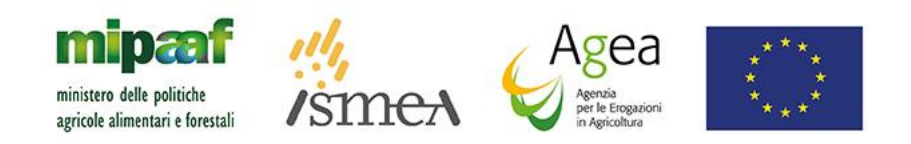

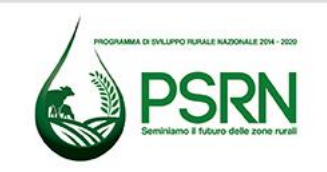

### Click su OK

| SISTEM/                                                       | A INFORMATIVO AGRICOLO NAZIONALE                                                                                                    |                                          |
|---------------------------------------------------------------|----------------------------------------------------------------------------------------------------|------------------------------------------|
| Compilazione                                                  | Atto                                                                                                    | and a subscription for the second second |
| Utente: MIACCARINI                                            | Ricerca Azienda Stampa e Rilascio Singolo                                                                                                    |                                          |
| <ul> <li>Anagrafica</li> <li>Rapprocentante logale</li> </ul> | Anagrafica - Dettaglio del Richiedente                                                                                                    | 😮 HELP                                   |
| <ul> <li>Dati settoriali</li> </ul>                           | Stampa Provvisoria         Stampa Definitiva         Ristampa         Annulla Barcode         RILASCIO OTP         DA APP         Rilascio         RILASCIO CON FIRMA DIFFERITA         Ricevuta Accettazione                                                                                                    |                                          |
|                                                               | Tipologia atto <b>PIANO ASSICURATIVO INDIVIDUALE</b> Anno Campagna <b>2021</b> Codice Fiscale: Denominazione: Partita IVA: Intestazione Partita IVA: Data di nascita: <b>10/03/1980</b> Sesso: M Provincia inascita: <b>SI</b> Comune di nascita: <b>SI</b> Comune di nascita: <b>CHIUSI</b> Indirizzo di posta elettronica certificata (PEC): / Cellulare: Residenza o Sede Legale Indirizzo: Comune: MONTEPULCIANO Provincia: <b>SI</b> CAP: <b>S3045</b> |                                          |

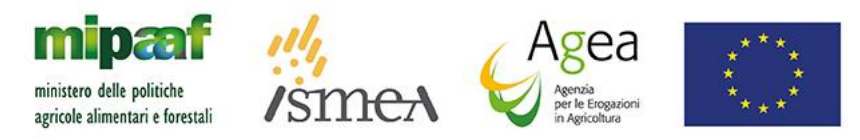

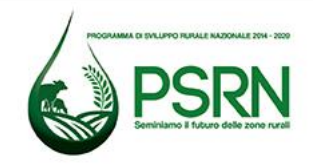

## **GRAZIE DELL'ATTENZIONE**

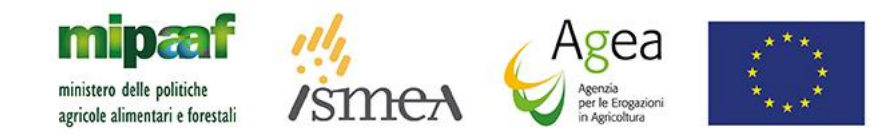

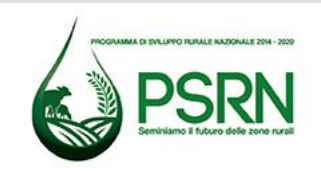